**冷志字** 2007-09-28 发表

| Typical Configuration Of Access Server for Financial Terminal                           |                                                           |  |  |  |  |  |  |  |  |
|-----------------------------------------------------------------------------------------|-----------------------------------------------------------|--|--|--|--|--|--|--|--|
| [Configuring the UNIX]                                                                  |                                                           |  |  |  |  |  |  |  |  |
| All the operations are the same as those of the VRP1.7 terminal access. So are the t    |                                                           |  |  |  |  |  |  |  |  |
| tyd.conf contents.                                                                      |                                                           |  |  |  |  |  |  |  |  |
| 1. Upload the latest ttyd specific for the VRP3.4 (the current version is 10.01) to /et |                                                           |  |  |  |  |  |  |  |  |
| c/ of the UNIX.                                                                         |                                                           |  |  |  |  |  |  |  |  |
| 2. vi /etc/inittab, add p21:234:respawn:/etc/getty ttyp21 m                             |                                                           |  |  |  |  |  |  |  |  |
| If there are some ttyp systems or other services unused, modify them as previously p    |                                                           |  |  |  |  |  |  |  |  |
| rovided, and then you can use them directly.                                            |                                                           |  |  |  |  |  |  |  |  |
| 3. init q                                                                               |                                                           |  |  |  |  |  |  |  |  |
| 4. Create ttyd.conf under /etc/:                                                        |                                                           |  |  |  |  |  |  |  |  |
| serverport 9010                                                                         | /TCP port number is 9010/                                 |  |  |  |  |  |  |  |  |
| mode 1                                                                                  | /Connection mode is 1-to-1/                               |  |  |  |  |  |  |  |  |
| screen 1                                                                                | /Support screen reservation/                              |  |  |  |  |  |  |  |  |
| readsize 300                                                                            | /Size (bytes) of the data once read by the ttyd program f |  |  |  |  |  |  |  |  |
| rom the pseudo terminal/                                                                |                                                           |  |  |  |  |  |  |  |  |
| sendsize 512                                                                            | /Size (bytes) of the data once transmitted by the ttyd pr |  |  |  |  |  |  |  |  |
| ogram to the network/                                                                   |                                                           |  |  |  |  |  |  |  |  |
| ttyp21 26.0.187.100 1                                                                   | /Fixed terminal configuration/                            |  |  |  |  |  |  |  |  |
| ttyp22 26.0.187.100 2                                                                   | /Fixed terminal configuration/                            |  |  |  |  |  |  |  |  |

### [Configuring the Router]

Configuration script rta server enable rta template test vty 0 tty remote 26.0.187.247 9010 1 vty 0 hotkey 1 96 13 vty 1 tty remote 26.0.187.94 9010 1 vty 1 hotkey 1 97 13 # menu hotkey 33 data protect router-unix # interface Async1/0 async mode terminal test 1 link-protocol ppp # interface Async1/1 async mode terminal test 2 link-protocol ppp # interface Ethernet0/1 ip address 26.0.187.100 255.255.255.0 # user-interface tty 17 18

## 1. disp user-interface

flow-control software

<Quidway>disp user-int Idx Type Tx/Rx Modem Privi Auth Int + 0 CON 0 9600 - 3 N -17 TTY 17 9600 - 0 N 1/0 18 TTY 18 9600 - 0 N 1/1 19 TTY 19 9600 - 0 N 1/2 20 TTY 20 9600 - 0 N 1/3 21 TTY 21 9600 - 0 N 1/4 22 TTY 22 9600 - 0 N 1/5 23 TTY 23 9600 - 0 N 1/6 24 TTY 24 9600 - 0 N 1/7 25 TTY 25 9600 - 0 N 1/8 26 TTY 26 9600 - 0 N 1/9 27 TTY 27 9600 - 0 N 1/10 28 TTY 28 9600 - 0 N 1/11 29 TTY 29 9600 - 0 N 1/12

| 30                                                     | TTY 30 | 9600 |   | - | 0 | Ν | 1/13 |  |
|--------------------------------------------------------|--------|------|---|---|---|---|------|--|
| 31                                                     | TTY 31 | 9600 |   | - | 0 | Ν | 1/14 |  |
| 32                                                     | TTY 32 | 9600 |   | - | 0 | Ν | 1/15 |  |
| 129                                                    | AUX 0  | 9600 |   | - | 0 | Ρ | -    |  |
| 130                                                    | VTY 0  |      | - | 0 | A | - |      |  |
| 131                                                    | VTY 1  |      | - | 0 | A | - |      |  |
| 132                                                    | VTY 2  |      | - | 0 | A | - |      |  |
| 133                                                    | VTY 3  |      | - | 0 | A | - |      |  |
| 134                                                    | VTY 4  |      | - | 0 | A | - |      |  |
| UI(s) not in async mode -or- with no hardware support: |        |      |   |   |   |   |      |  |
| 1-16 33-128                                            |        |      |   |   |   |   |      |  |
| + : Current UI is active.                              |        |      |   |   |   |   |      |  |
| F : Current UI is active and work in async mode.       |        |      |   |   |   |   |      |  |
| Idx : Absolute index of UIs.                           |        |      |   |   |   |   |      |  |
| Type : Type and relative index of UIs.                 |        |      |   |   |   |   |      |  |

Privi: The privilege of Uls.

Auth : The authentication mode of UIs.

Int : The physical location of Uls.

A : Authentication use AAA.

L : Authentication use local database.

N : Current UI need not authentication.

P : Authentication use current UI's password.

1. If the RTA server has been started, any modification to the template applied on the interface will not take effect. You have to execute the undo asy mode command in t he asynchronous interface view, and then execute the asy mode terminal test 1 co mmand again.

## 2. Source address binding

Execute the vty 0 tty remote 26.0.187.247 9010 1 source 192.168.0.1 command to c hange the router

Execute the ttyp21 192.168.0.1 1 command to change ttyd.conf

3. View the ascii code stream of the relevant key on the terminal debug phy packet input int asy1/0

# 4. <Quidway>disp rta all

TTYID TTY State Current VTY Current APP APP Type APP State

| 1                                | DOWN       | 0   | 0                                           | TTY      | / Kept |  |  |  |  |  |
|----------------------------------|------------|-----|---------------------------------------------|----------|--------|--|--|--|--|--|
| 2                                | OK         | 0   | 1                                           | TTY      | Linked |  |  |  |  |  |
| [Quidway]dis rta 1 detail        |            |     |                                             |          |        |  |  |  |  |  |
| TTY 1                            |            |     |                                             |          |        |  |  |  |  |  |
| Interface Used : Async1/0        |            |     |                                             |          |        |  |  |  |  |  |
| Current State : Ok               |            |     |                                             |          |        |  |  |  |  |  |
| Flow Control : Stop              |            |     |                                             |          |        |  |  |  |  |  |
| Current debug : 0x0              |            |     |                                             |          |        |  |  |  |  |  |
| Curre                            | ent VTY    | :   | 0                                           |          |        |  |  |  |  |  |
| Curre                            | ent APP    | :   | 0                                           |          |        |  |  |  |  |  |
| APP                              | Туре       | : ' | 1                                           |          |        |  |  |  |  |  |
| App N                            | Name       | :   | <emp< td=""><td>ty&gt;</td><td></td></emp<> | ty>      |        |  |  |  |  |  |
| App §                            | State      | : L | inked                                       |          |        |  |  |  |  |  |
| App N                            | Node       | : : | Specia                                      | al       |        |  |  |  |  |  |
| Socket RecvBuf Size : 2048 Bytes |            |     |                                             |          |        |  |  |  |  |  |
| Socket SendBuf Size : 1024 Bytes |            |     |                                             |          |        |  |  |  |  |  |
| Tty R                            | ecv Bytes  | :   | 154 I                                       | Bytes    |        |  |  |  |  |  |
| Tty S                            | end Bytes  | :   | 4167                                        | ' Bytes  |        |  |  |  |  |  |
| Last I                           | Recv Time  | ) : | 14:1                                        | 3:57     |        |  |  |  |  |  |
| Last S                           | Send Time  | ) : | 14:1                                        | 3:58     |        |  |  |  |  |  |
| Curre                            | ent VTY Re | ecv | : 154                                       | 4 Bytes  |        |  |  |  |  |  |
| Curre                            | ent VTY Se | end | : 41                                        | 67 Bytes |        |  |  |  |  |  |
| Curre                            | ent APP Re | ecv | : 24                                        | 80 Bytes |        |  |  |  |  |  |
| Current APP Send : 105 Bytes     |            |     |                                             |          |        |  |  |  |  |  |
| Encrypt(Router to Unix): no      |            |     |                                             |          |        |  |  |  |  |  |
| Encrypt(Router to Terminal): no  |            |     |                                             |          |        |  |  |  |  |  |

Receive remote buffer address: 4fdac24 Receive buffer head: 2480 Receive buffer tail: 2480

-----

# VTY 0

APP Index: 0 APP Type: TTY Mode: 1 APP Name: (null) APP State: Linked Remote IP: 26.0.187.247 Source IP: 0.0.00 Actual Source IP: 0.0.0.0 Remote Port: 9010 Local Port: 1069 Encrypt Now: no Receive remote buffer address: 4fdac24 Receive buffer head: 0 Receive buffer tail: 0